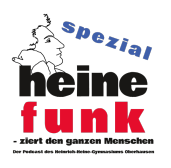

## Heinefunk spezial Goodnotes - Datensicherung auf dem iPad

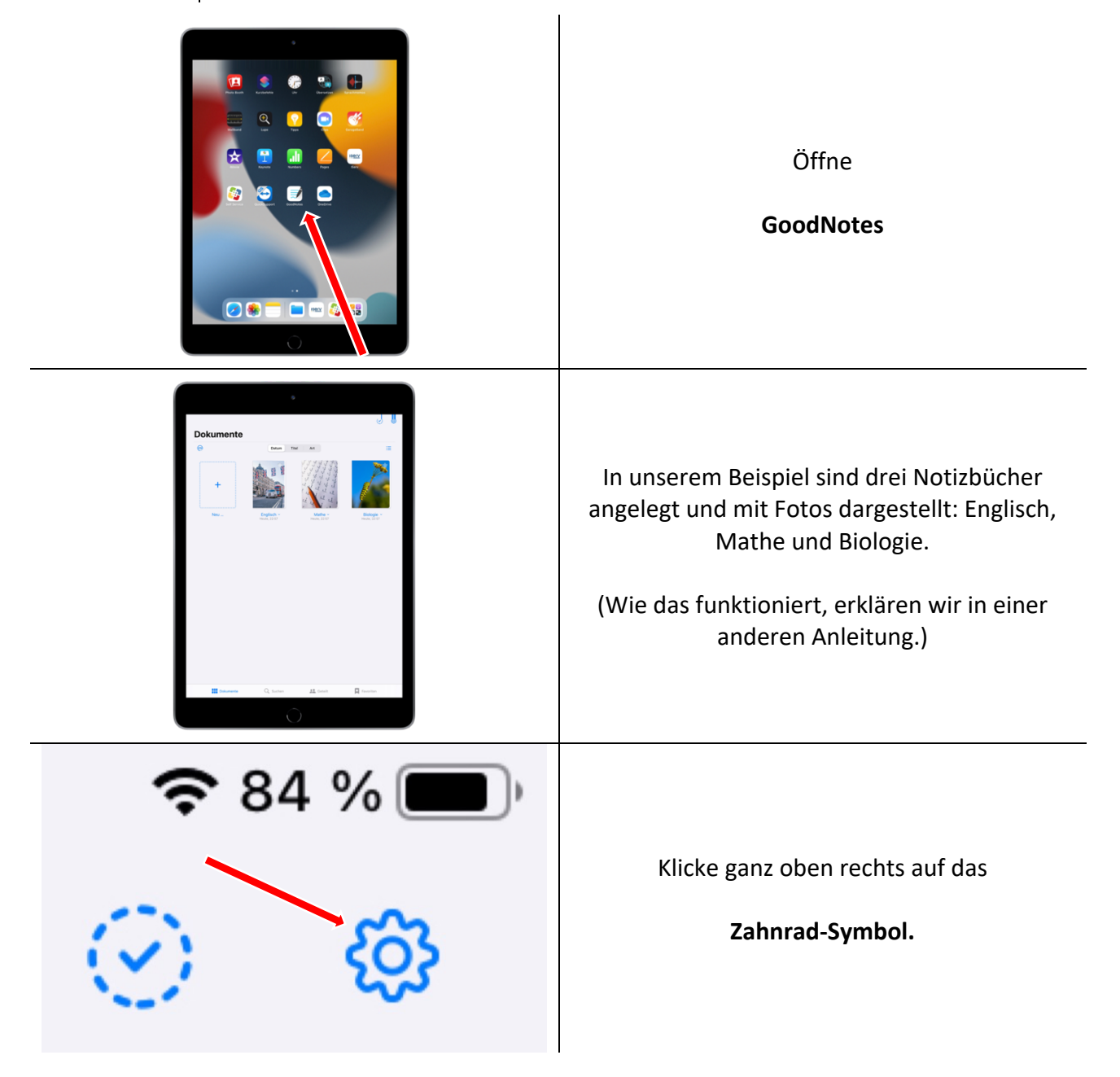

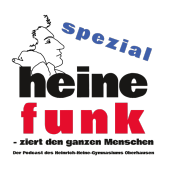

Heinefunk spezial Goodnotes - Datensicherung auf dem iPad

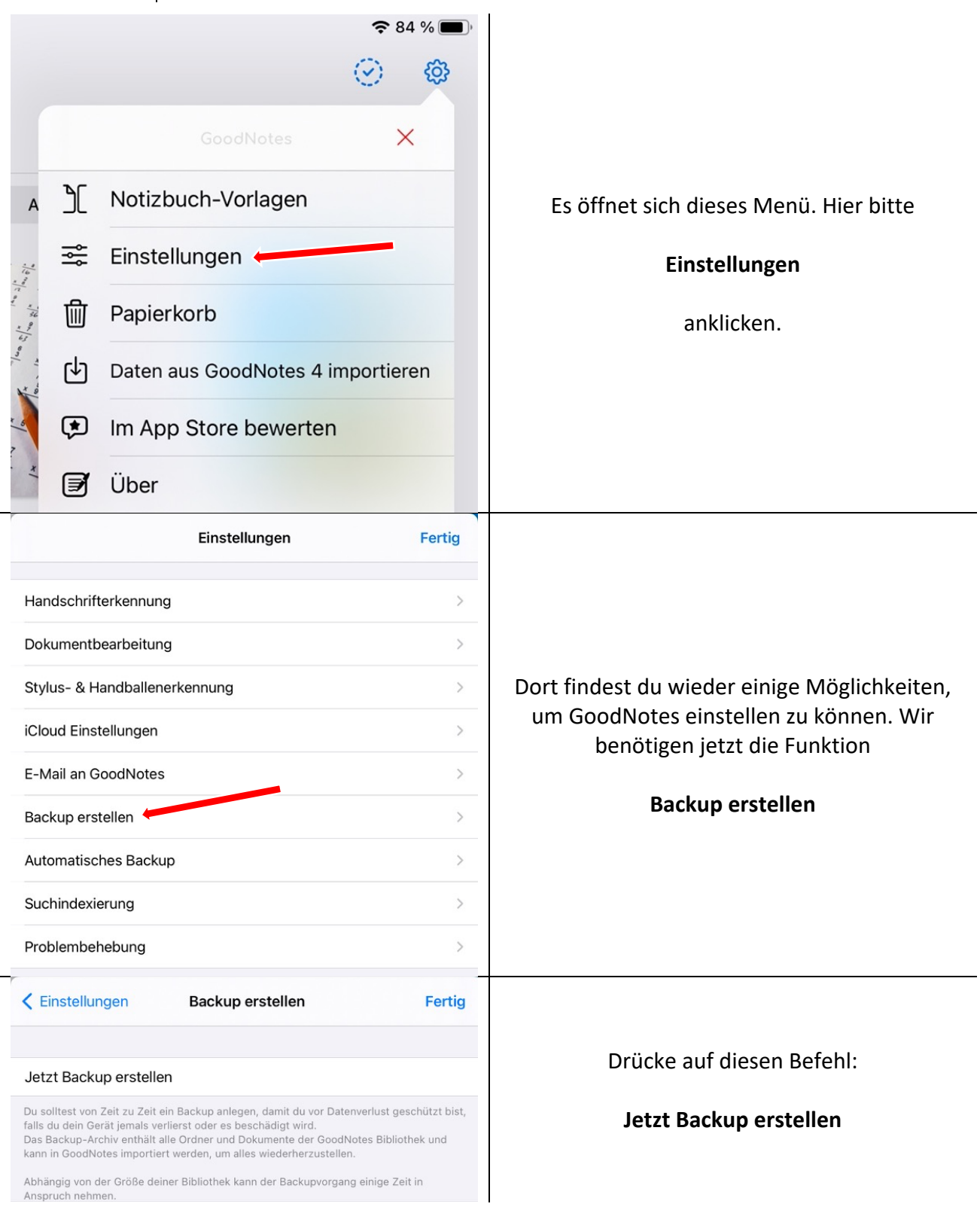

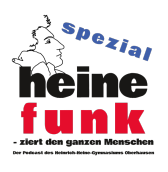

## Heinefunk spezial Goodnotes - Datensicherung auf dem iPad

| zip Backup 2022-06-04<br>ZIP-Archiv · 704 KB                    |                                                                                                    |
|-----------------------------------------------------------------|----------------------------------------------------------------------------------------------------|
| AirDrop OneDrive QuickSupport Mehr                              | Das Backup erhält automatisch den Namen des<br>Datums. In unserem Beispiel ist dies Backup<br>2022-06-04. Das ist praktisch, weil du sofort<br>erkennen kannst, welches das letzte Backun ist |
| Kopieren 🖒                                                      |                                                                                                    |
| iTunes (7)                                                      | wanie nun:                                                                                                    |
| In Dateien sichern                                              | In Dateien sichern                                                                                                    |
| In GoodNotes öffnen                                             |                                                                                                    |
| Abbrechen Cobjekt wird unter "Goodnotes" auf "IServ" gesichert. |                                                                                                    |
| zip Backup 2022-06-04                                           | Es öffnen sich die "Speicherorte", die du eben<br>in der Dateien-App angelegt hast. Wähle hier                                                                                                |
| IServ                                                           | "Auf meinem iPad"                                                                                                    |
| Files V                                                         | Mit dem Pluszeichen auf dem Ordner-Symbol<br>ganz oben kannst du einen Ordner anlegen,                                                                                                    |
| Desktop >                                                       | zum Beispiel                                                                                                    |
| Deutsch >                                                       | "Goodnotes-Backups"                                                                                                    |
| Goodnotes                                                       | aus.                                                                                                    |
| Mathe >                                                         |                                                                                                    |
| Groups                                                          |                                                                                                    |
| 2/ x 5 8                                                        | Mit                                                                                                    |
| <b>Sichern</b>                                                  | Sichern                                                                                                    |
|                                                                 | bestätigen.                                                                                                    |

Dieses Backup kannst du jederzeit in Goodnotes wieder einspielen. Bitte denke daran, dass es nur den Tag des Backups beinhaltet, mache also regelmäßig solche Backups!